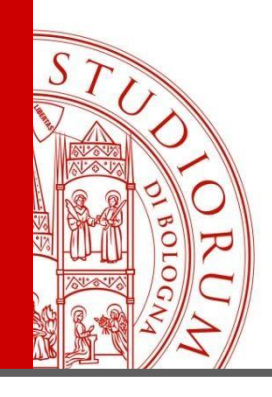

## Come attivare una convenzione. Informazioni per Enti e aziende

ALMA MATER STUDIORUM – UNIVERSITA DI BOLOGNA

IL PRESENTE MATERIALE È RISERVATO AL PERSONALE DELL'UNIVERSITÀ DI BOLOGNA E NON PUÒ ESSERE UTILIZZATO AI TERMINI DI LEGGE DA ALTRE PERSONE O PER FINI NON ISTITUZIONALI

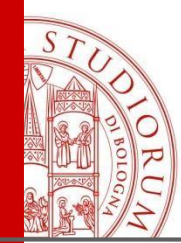

### **Registrazione Aziende**

#### L'indirizzo è <u>https://aziende.unibo.it</u>

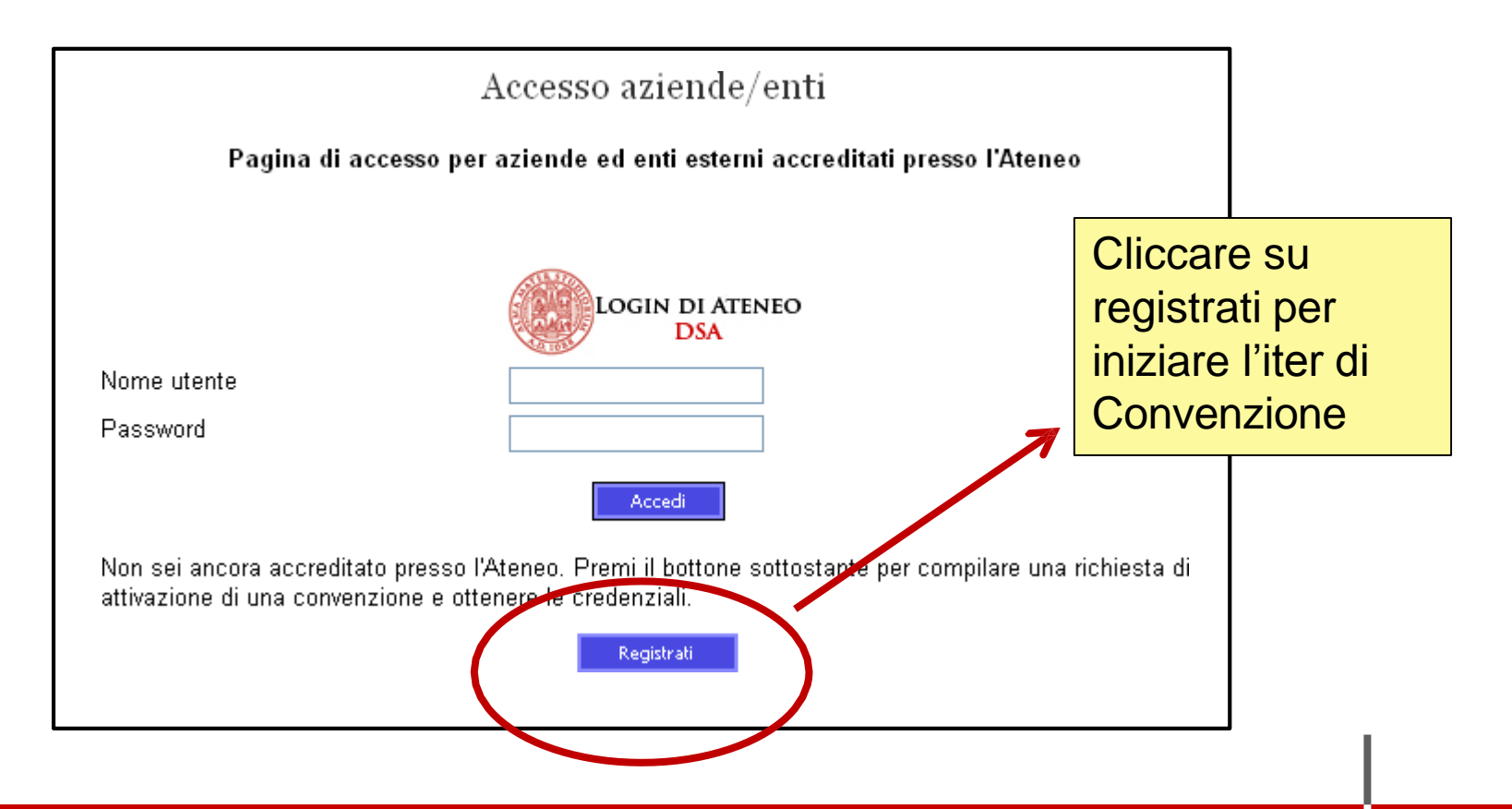

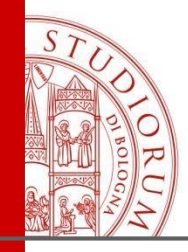

### Registrazione

| UNIVERSITÀ DI BOLOGNA                                                                         |                                                                                                    |                                        |  |  |
|-----------------------------------------------------------------------------------------------|----------------------------------------------------------------------------------------------------|----------------------------------------|--|--|
| Registrazione Aziende o En                                                                    | nti                                                                                                    |                                        |  |  |
| Identificazione » Motivazione » Destinatario » Dati principali » Referenti » Conferma » Esito |                                                                                                    |                                        |  |  |
| Identificazione azienda/ente                                                                  |                                                                                                    |                                        |  |  |
| In questa procedura ti chi<br>registrare. I dati raccolti ci<br>presente nei nostri archivi   | ediamo di inserire alcune informazioni relative all'azienda/<br>i permetteranno di identificare l'azienda/ente e di verificare | ente che desideri<br>e che non sia già |  |  |
| Ti ricordiamo che il codice<br>registrazione.                                                 | fiscale è quello dell'azienda/ente e non quello della persor                                                                   | Indicare la partita iva                |  |  |
| Nazione*                                                                                      | ITALIA                                                                                                    | dell'azienda                           |  |  |
| Codice fiscale azienda/ente                                                                   |                                                                                                    |                                        |  |  |
|                                                                                               | Indietro Avanti                                                                                                    |                                        |  |  |
|                                                                                               |                                                                                                    |                                        |  |  |

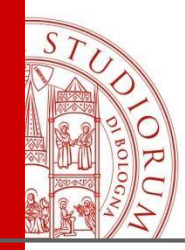

### Scelta del tipo di Convenzione

| Identificazione × | Motivazione » Destinatario » Dati principa                                                  | li » Referenti » Confer | ma v Esito                             |
|-------------------|---------------------------------------------------------------------------------------------|-------------------------|----------------------------------------|
| Motivazio         | one                                                                                         |                         |                                        |
| Scegli nell'el    | enco sottostante il motivo per cui                                                          | desideri registrar      | e l'azienda/ente                       |
| Motivazione*      | <ul> <li>Convenzione per tirocini</li> <li>Iscrizione Elenco Operatori Economica</li> </ul> | nici                    | Cliccare su<br>Convenzione<br>tirocini |
|                   |                                                                                             |                         |                                        |
|                   |                                                                                             |                         |                                        |
|                   |                                                                                             |                         |                                        |

ALMA MATER STUDIORUM ~ UNIVERSITÀ DI BOLOGNA

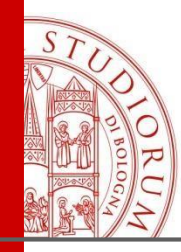

### Indicare il tipo di categoria

| Identificazione                       | Motivazione » Categoria » Destinatario » Dati principali » Autocandidature » Referenti » Conferma » Esito                                                                                                    |
|---------------------------------------|----------------------------------------------------------------------------------------------------|
| Convenzi                              | oni di categoria o di gruppo aziendale                                                                                                    |
| Scegli il tipo                        | di convenzione che vuoi attivare:                                                                                                    |
| Attivazio<br>Scegli qui<br>di catego  | one convenzione normale<br>esta opzione se sei rappresentante di un'azienda che non aderisce a convenzioni quadro<br>pria/gruppo (è il caso più comune)                                                                         |
| ○ Attivazio<br>Scegli qu<br>aziende e | one convenzione di categoria/gruppo<br>esta opzione solo se sei il rappresentante di un'associazione di categoria o di un gruppo di<br>e intendi attivare una convenzione quadro a cui potranno in seguito aderire più aziende: |
| ○ Adesion<br>Scegli qu<br>quadro di   | e <b>a convenzione di categoria/gruppo</b><br>esta opzione se sei il rappresentante di un'azienda che aderisce ad una convenzione<br>categoria o di gruppo di aziende.                                                          |
|                                       | Intendo aderire alla seguente convenzione di categoria/gruppo:                                                                                                    |
|                                       | Newser                                                                                                    |

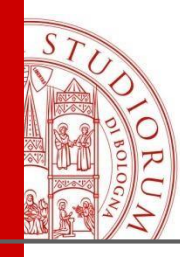

## Scelta del destinatario della richiesta di registrazione

| Identificazione » Motivaz | zione » Categoria » <b>Destinatario</b> » Dati principali » Autocandidature » Referenti » Conferma » Esit                                                                                                    |
|---------------------------|----------------------------------------------------------------------------------------------------|
| Struttura o uf            | ficio di destinazione                                                                                                    |
|                           |                                                                                                    |
| Scegli la struttura       | o l'ufficio dell'Ateneo con cui hai avuto contatti e a cui vuoi indirizzare la rich                                                                                                    |
| Se non nal ancora         | avuto un contatto scegli la prima voce dell'elenco.                                                                                                    |
|                           |                                                                                                    |
| Destinatario*             |                                                                                                    |
|                           | Economia - Rimini                                                                                                    |
|                           | Farmacia                                                                                                    |
|                           | Farmacia (Corsi di Studio sede di Rimini)                                                                                                    |
|                           | Giurisprudenza                                                                                                    |
|                           |                                                                                                    |
|                           | Giurisprudenza (Corsi di Studio sede di Ravenna)                                                                                                    |
|                           | Giurisprudenza (Corsi di Studio sede di Ravenna)<br>ngegneria                                                                                                    |
|                           | Giurisprudenza (Corsi di Studio sede di Ravenna)<br>ngegneria<br>ngegneria (Corsi di Studio sede di Ravenna)                                                                                                    |
|                           | Giurisprudenza (Corsi di Studio sede di Ravenna)<br>ngegneria<br>ngegneria (Corsi di Studio sede di Ravenna)<br>Lettere e Filosofia                                                                                                    |
|                           | Giurisprudenza (Corsi di Studio sede di Ravenna)<br>ngegneria<br>ngegneria (Corsi di Studio sede di Ravenna)<br>Lettere e Filosofia<br>Lettere e Filosofia (Corsi di Studio sede di Rimini)                                                           |
|                           | Giurisprudenza (Corsi di Studio sede di Ravenna)<br>ngegneria<br>ngegneria (Corsi di Studio sede di Ravenna)<br>Lettere e Filosofia<br>Lettere e Filosofia (Corsi di Studio sede di Rimini)<br>inque e Letterature Straniere                          |
|                           | Giurisprudenza (Corsi di Studio sede di Ravenna)<br>ngegneria<br>ngegneria (Corsi di Studio sede di Ravenna)<br>Lettere e Filosofia<br>Lettere e Filosofia (Corsi di Studio sede di Rimini)<br>Lingue e Letterature Straniere<br>Medicina e Chirurgia |

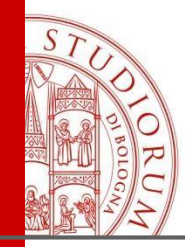

ge

### Dati principali dell'azienda

| Dati principali                                                                                                    |                                                 |  |  |  |
|----------------------------------------------------------------------------------------------------|-------------------------------------------------|--|--|--|
| Inserisci i dati dell'azienda/ente                                                                                                    |                                                 |  |  |  |
| Dati dell'azienda/ente                                                                                                    |                                                 |  |  |  |
| Tipo di azienda/ente*                                                                                                    | O Associazione/Fondazione                       |  |  |  |
|                                                                                                    | O Consorzio                                     |  |  |  |
|                                                                                                    | O Cooperativa                                   |  |  |  |
|                                                                                                    | O Ditta individuale                             |  |  |  |
|                                                                                                    | O Ente pubblico                                 |  |  |  |
|                                                                                                    | O Società di Capitali                           |  |  |  |
|                                                                                                    | O Società di persone                            |  |  |  |
|                                                                                                    | ⊖ Studio Professionale                          |  |  |  |
|                                                                                                    | O Universita/Istituto di istruzione superiore   |  |  |  |
| Lazienda/ente e iscritta all'Albo delle Onius, o a quello delle<br>organizzazioni di volontariato o a quello delle organizzazioni di<br>promozione sociale e pertanto gode di agevolazioni fiscali<br>(esenzione dell'imposta sul Bollo)* | ⊖ si ®s                                         |  |  |  |
| Nome dell'azienda o dell'ente*                                                                                                    |                                                 |  |  |  |
| Descrizione e attività dell'azienda (min 50 - max 1000 caratteri)*                                                                                                    |                                                 |  |  |  |
| Codice Fiscale                                                                                                    |                                                 |  |  |  |
| Partita Iva                                                                                                    |                                                 |  |  |  |
| Settori di attività*                                                                                                    | Anricoltura siluicoltura e pesca                |  |  |  |
|                                                                                                    | Estrazione di materiali da cave e miniere       |  |  |  |
|                                                                                                    | Produzione alimentari                           |  |  |  |
|                                                                                                    | Produzione tessile, dell'abbigliamento e simili |  |  |  |
|                                                                                                    | Produzione chimica e petrolchimica              |  |  |  |

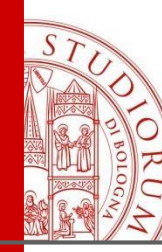

# Indicazioni sulle attività che saranno svolte dai tirocinanti

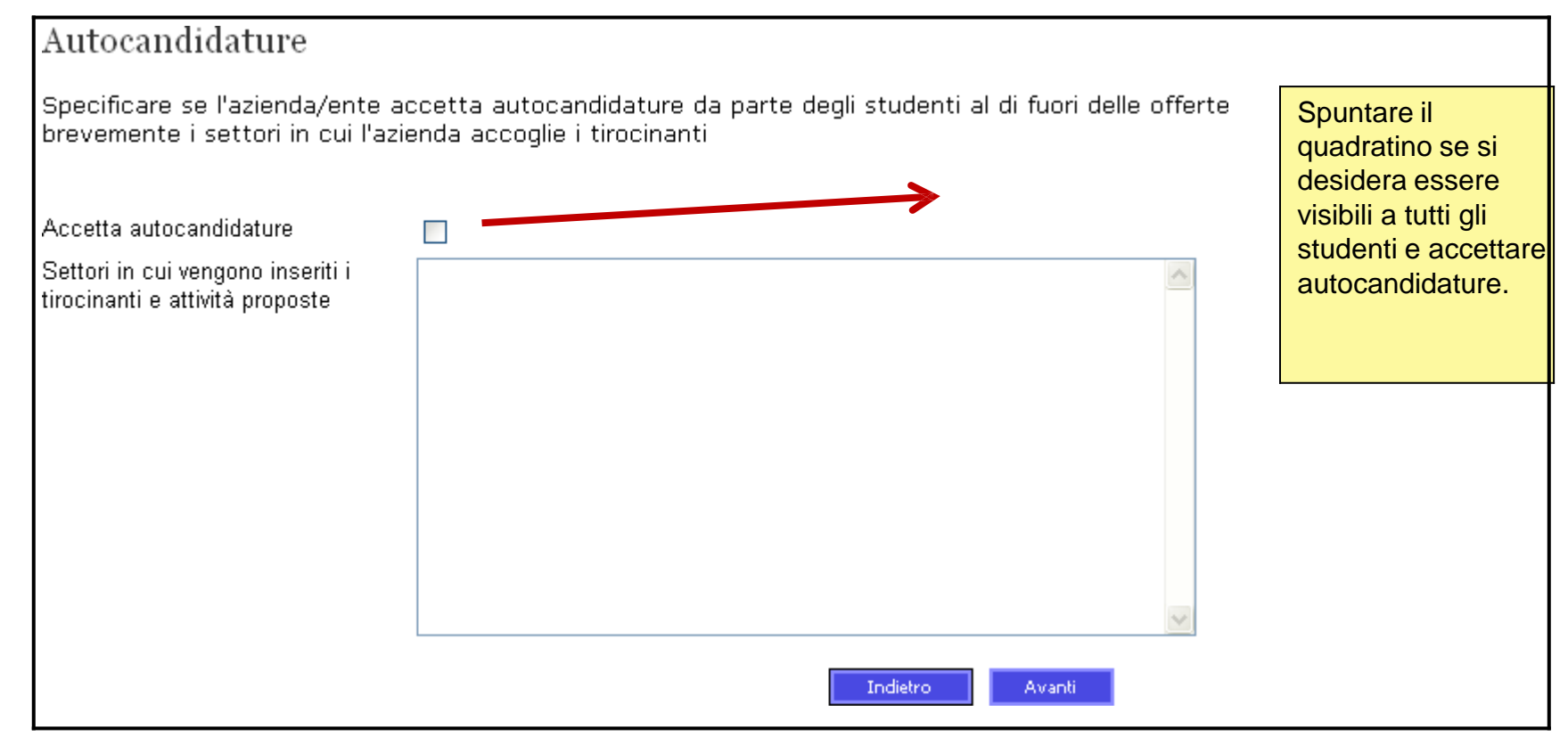

ALMA MATER STUDIORUM ~ UNIVERSITÀ DI BOLOGNA

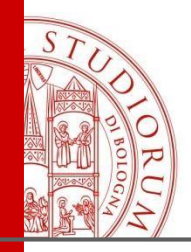

Credenziali di accesso

Alla fine della procedura di registrazione verrà visualizzato un riepilogo con le credenziali attribuite al responsabile della gestione. Sarà possibile in seguito attribuire le credenziali di accesso anche ad altre persone dell'ente che si occuperanno di tirocini.

E' necessario conservare con cura le credenziali perchè strettamente personali e fondamentali per l'accesso al data base tirocini.

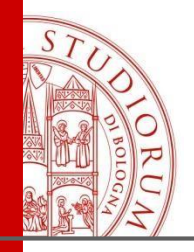

### Passaggi conclusivi

- 1. L'ufficio invierà la convenzione all'indirizzo email dell'ente .
- 2. L'ente dovrà restituire la convenzione firmata all'ufficio convenzioni, seguendo le modalità indicate nell'email.
- 3. La convenzione sarà firmata dalla dirigente e stipulata.
- 4. Dopo la stipula, l'ente potrà pubblicare l'offerta di tirocinio on line al sito

<u>https://aziende.unibo.it</u> cliccando su "nuova offerta di tirocinio", oppure potrà accettare le autocandidature degli studenti, se ha accettato di essere visibile nell'elenco "aziende".

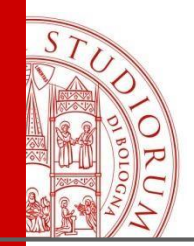

### Contatti

#### Ufficio Tirocini Area umanistica, via Filippo Re, 6

Tel: +39.051.2091655/20191658 Orario di ricevimento al pubblico: lunedì 9 - 11.30 | martedì 14 - 15.30 | mercoledì 9 - 11.30 | giovedì 9 - 11.30

Email: <a href="mailto:aform.tirocinilettere@unibo.it">aform.tirocinilettere@unibo.it</a>